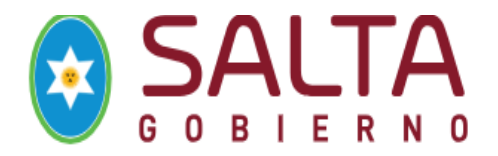

## Guía Rápida para la "carga de Familiares" SARH del Poder ejecutivo

Permite dar de alta un nuevo **Miembro del grupo Familiar** del Agente APP como así también modificarlo. Solo con el Rol: Dpto Personal

## **1.** Menú Agentes----- Ingrese DNI del Agente APP --- Botón Buscar---Tilde verde a la izquierda de la pantalla hacer clic. Se visualiza todo el legajo.

### Seleccionar Bandeja Familiares

| tos Personales  | Familiares     | Formacion | Cursos | Cargos | Carta Medica | Ausentismos  | « CAÑIZARES                                           | 6      |
|-----------------|----------------|-----------|--------|--------|--------------|--------------|-------------------------------------------------------|--------|
| nta Medica      |                |           |        |        |              |              |                                                       |        |
| Listado d       | e Familiares   | 3         |        |        |              | 🕥 Agregar Nu | Buscar por texto »<br>Ingrese un Criterio de Búsqueda | buscar |
| No se encontrar | ron resultados |           |        |        |              |              |                                                       |        |

### Componentes de esta Página:

- Construction Agregar Nuevo : permite dar de alta un nuevo Miembro del grupo Familiar del Agente APP y noslleva "Agregar Familiar".
- Botón Editar: permite editar el miembro del grupo familiar para modificar sus datos.
- **Botón Inactivar:** permite inactivar un miembro del grupo familiar declarado por Declaración Jurada.Esta acción imposibilita la solicitud de una Carta Médica por atención al familiar.
- Botón para Activar: permite nuevamente activar al familiar.
- Botón Eliminar Familiar: permite eliminar un miembro del grupo familiar del agente APP por las razones que el departamento Personal considere. Esto solo es posible si dicho familiar no posee transacciones realizadas en el sistema. Si posee transacciones corresponde inactivar el miembro del grupofamiliar.

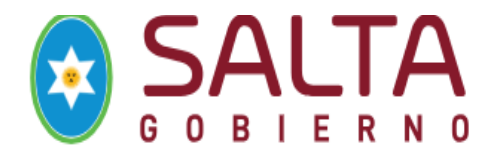

Editar
 Botón Editar Asignaciones Familiares: permite especificar si el agente APP o el cónyuge delmismo percibe asignación familiar por los hijos.

### Agregar Nuevo miembro de Grupo Familiar a cargo

Agregar Nuevo

Permite dar de alta un nuevo Miembro del grupo Familiar para el Agente APP seleccionado.

| No                                                                                                    |                            |           |                                    |
|----------------------------------------------------------------------------------------------------|----------------------------|-----------|------------------------------------|
| Agregar Familiar                                                                                                    |                            |           |                                    |
| Ingrese el DNI del familiar(Debe existir como persona):                                                                                                    |                            |           |                                    |
| Ingrese el Criterio de Busqueda                                                                                                    |                            |           |                                    |
|                                                                                                    |                            |           |                                    |
| Apellido y Nombre del Familiar:                                                                                                    |                            |           |                                    |
|                                                                                                    |                            |           |                                    |
|                                                                                                    |                            |           |                                    |
|                                                                                                    |                            |           |                                    |
| Fecha de Nacimiento: Sexo:                                                                                                    |                            |           |                                    |
| Gereccione                                                                                                    |                            |           |                                    |
| Parentesco:                                                                                                    |                            |           |                                    |
| Conduct Demicilia                                                                                                    |                            |           |                                    |
|                                                                                                    |                            |           |                                    |
|                                                                                                    |                            |           |                                    |
| SI     No                                                                                                    |                            |           |                                    |
| Description Discounting? Description of the Discounting                                                                                                    | Protector de Descondención |           |                                    |
| SI     No     SI     No     SI     No                                                                                                    | recha de Presentación      |           |                                    |
| Trabaia                                                                                                    |                            |           |                                    |
| SI No                                                                                                    |                            |           |                                    |
| 14-2                                                                                                    |                            |           |                                    |
| SI O No                                                                                                    |                            |           |                                    |
| Dereihe Asimpesián?                                                                                                    |                            |           |                                    |
| SI No                                                                                                    |                            |           |                                    |
| Nivel de Estudio alserzado                                                                                                    |                            |           |                                    |
| Seleccione   Seleccione   Selec |                            |           |                                    |
|                                                                                                    |                            |           |                                    |
|                                                                                                    |                            |           |                                    |
|                                                                                                    |                            | 📔 Guardar | 🔀 Cancelar                         |
|                                                                                                    |                            |           | Second Second Second Second Second |

### Completar estos datos:

- DNI del familiar: Si sale el cartel "NULL". Debe IR Menú Datos-->Personas. (Ver 2. Menú Datos--Personas) y vuelva nuevamente a cargar al familiar.
- Fecha de nacimiento: Obligatorio.
- Sexo: Obligatorio.
- Parentesco: Obligatorio.
- **Convive SI/NO:** registrar si el familiar a cargo convive o no con el agente APP, de ser NO registrar el domiciliodel mismo.

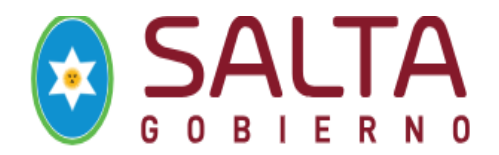

- Posee Discapacidad SI/NO. Presento Certificado SI/NO. Descripción. Fecha del certificado.
- Trabaja SI/NO
- Vive SI/NO
- Percibe Asignación SI/NO
- Nivel de Estudio Alcanzado/Grado: especifique el nivel de estudio alcanzado por el familiar.
- Guardar : Permite guardar el Nuevo miembro del grupo familiar.

## 2. Menú Datos ----> Personas

Esta opción del menú permite dar de alta a una Persona en la "Base de Datos de Personas del Sistema" como también editarlo y eliminarlo. El sistema lo direcciona a la siguiente página:

| Administración de Personas<br>En esta sección podrá administrar las personas registradas en el sistema. |               |                                                       |        |
|----------------------------------------------------------------------------------------------------|---------------|-------------------------------------------------------|--------|
| 🔏 Listado de Personas                                                                                   | Agregar Nuevo | Buscar por texto »<br>Ingrese un Criterio de Búsqueda | buscar |
| Por favor escriba un Nombre ó Apellido en el Buscador                                                   |               |                                                       | Ø      |

### Componentes de esta Página:

• Contractor Agregar Nuevo • Este botón permite dar de alta un nueva persona en la "Base de Datos Personas del Sistema" (ver Agregar una Nueva Persona).

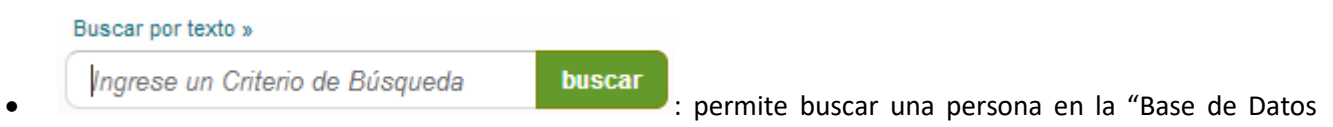

Persona del Sistema".

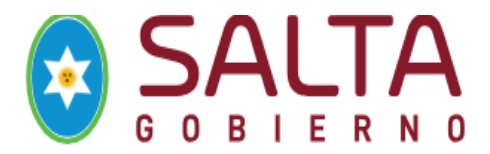

# Agregar una Nueva Persona

Esta opción permite dar de alta una persona en la Base de Datos del Sistema:

| 🐞 Adminis            | stración de Pers          | onas           |                             |                    |           |          |
|----------------------|---------------------------|----------------|-----------------------------|--------------------|-----------|----------|
| En esta sec          | cción podrá administrar l | as personas    | registradas en el sisten    | ia.                |           |          |
|                      |                           |                |                             |                    |           |          |
|                      |                           |                |                             |                    |           |          |
| Agregar              | Personas                  |                |                             |                    |           |          |
| Tipo de Documento:   |                           | Número de Docu | imento: (Número sin puntos) | Apellido y Nombre: |           |          |
| Seleccione           |                           |                | (                           |                    |           |          |
| Cuil:                | E-mail:                   |                |                             |                    |           |          |
|                      |                           |                |                             |                    |           |          |
| Lugar de Nacimiento: | Fecha Nacimiento:         |                |                             |                    |           |          |
|                      | dd/mm/aaaa                |                |                             |                    |           |          |
| Seleccione           | Estado Civil:             |                |                             |                    |           |          |
| Dirección:           |                           | Teléfono:      | Celular:                    |                    |           |          |
|                      |                           |                |                             |                    |           |          |
| País:                |                           |                |                             |                    |           |          |
| Seleccione un I      | País 💌                    |                |                             |                    |           |          |
|                      |                           |                |                             |                    |           |          |
|                      |                           |                |                             |                    | 🔚 Guardar | Cancelar |
|                      |                           |                |                             |                    |           |          |

#### Completar estos datos:

- **Tipo de Documento**: Permite seleccionar el Tipo de Documento (DNI, LC, LE, etc).**Obligatorio.**
- Número de Documento: Obligatorio.
- Apellido y Nombre: Obligatorio.
- Cuil
- E-mail
- Lugar de Nacimiento
- Fecha de Nacimiento: Obligatorio.
- Sexo: Obligatorio.
- Estado Civil: Obligatorio.
- Dirección:
- Teléfono:
- Celular:
- País: Permite seleccionar el País de Nacimiento. Obligatorio.

**Guardar** : este botón permite guardar una Nueva Persona.